2024年1月発行版

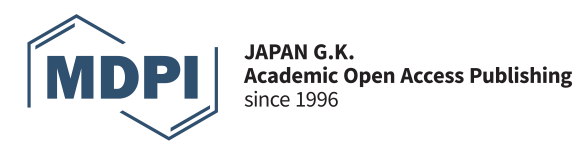

## English Editing Serviceのご利用方法

弊社の英文校正サービスは、お支払い完了後に校正作業が開始と なります。あらかじめご了承ください。 **1)** MDPIのオンラインシステム (https://susy.mdpi.com/)よりログインし、左側の「English Editing」にアクセスしていただくか、こちらのURL (https://www.mdpi.com/authors/english) に直接アクセスしてください。

2) 説明文をご確認の上、下記に従って必要情報を入力してください。

Get a Quote and Submit

| 1 | Selected Service(s)                                              | 2 Language Editing                                         |
|---|------------------------------------------------------------------|------------------------------------------------------------|
|   | ✓ Language Editing                                               | Rapid                                                      |
|   | <ul> <li>Journal Submission</li> </ul>                           | Number of Words                                            |
|   | O Thesis/Dissertation                                            | 5000 C                                                     |
|   | O Other                                                          | All content, excluding the author names, affiliations, and |
|   | Figure Editing                                                   | references section, is included in the word count.         |
|   | Layout Editing                                                   | 5 Number of Figures                                        |
| 3 | Preferred Currency                                               | 3                                                          |
|   | JPY                                                              | •                                                          |
|   | For payment via Alipay+ or China UnionPay, please select<br>CHF. |                                                            |

## ①ご希望のサービスを選択してください。

Get a Quote

(6)

Language : Journal Submission、Thesis/Dissertation、Other Figure: 図、チャート、グラフの色、サイズ、解像度を調整します。(1営業日) Layout: MDPIジャーナルのフォーマットに合うように論文を調整します(1営業日以内)

②ご希望の英文校正サービスを選択してください。
 Standard: 英文法や語彙などのスタンダードな英文校正(最短5営業日)
 Rapid: Standard Editをさらにスピーディに(最短1営業日)
 Academic: Rapid Editに加え、専門用語や論文構成を分野に精通したスタッフが校正(最短5営業日)
 ※営業日は英国オフィスの祝休日に準じます。https://www.mdpi.com/about/contact

③ お支払い通貨を選択してください。

④ 著者名と所属先、Referenceの単語数を差し引いた文字数を入力してください。

⑤ 図の数を入力してください。

⑥ 全ての入力が終了したら、「Get a Quote」をクリックして、概算費用をご確認ください。なおここで表示される金額が、ご請求金額と異なる場合があります。あらかじめご了承ください。

3) 「Submit」をクリックしてください。

Editing will be completed within 3 day(s) after payment

Price Breakdown Rapid Language Editing: JPY 51387.89 Figure Editing: JPY 25523.79 Layout Editing: JPY 14463.48 Total Price: JPY 91375.16

| Ç |  |
|---|--|
|   |  |

Submit

## 4) 選択内容にお間違えがないかご確認いただき、必要情報を入力してください。

Upload File

| * =:                           |                                                                  |                                                                                                    |  |  |
|--------------------------------|------------------------------------------------------------------|----------------------------------------------------------------------------------------------------|--|--|
| + rrst name                    |                                                                  |                                                                                                    |  |  |
| <sup>^</sup> Last name         |                                                                  |                                                                                                    |  |  |
| Affiliation department         |                                                                  |                                                                                                    |  |  |
| Affiliation institute          |                                                                  |                                                                                                    |  |  |
| * E-Mail address               | s Please enter email address                                     |                                                                                                    |  |  |
| * Country / Territory          | y select                                                         |                                                                                                    |  |  |
| * Title of article             | e                                                                |                                                                                                    |  |  |
|                                |                                                                  |                                                                                                    |  |  |
| * File Type                    | ○ DOC ○ LaTex                                                    |                                                                                                    |  |  |
| * Do you intend to submit      | ○ Yes ○ No                                                       |                                                                                                    |  |  |
| your paper for publication     |                                                                  | 校正されたいファイルが複数ある場合は、                                                                                                    |  |  |
| * Manuscript (Word/Zip)        | ファイルを選択 選択されて                                                    | Light Zipファイルに全てのファイルをいれて、                                                                                                    |  |  |
| Number of words                | 5000                                                             | こちらにアップロードしてください。                                                                                                    |  |  |
| English editing                | Rapid                                                            |                                                                                                    |  |  |
| * English editing price        | 51387.89                                                         | JPY                                                                                                    |  |  |
| Plagiarism check               | No                                                               |                                                                                                    |  |  |
| * Plagiarism check price       | 0.00                                                             | JPY                                                                                                    |  |  |
| Layout                         | Yes                                                              |                                                                                                    |  |  |
| * Layout price                 | 14463.48                                                         | JPY                                                                                                    |  |  |
| Figure editing                 | Yes                                                              |                                                                                                    |  |  |
| * Figure editing price         | 25523.79                                                         | JPY                                                                                                    |  |  |
| Number of figures              | 3                                                                |                                                                                                    |  |  |
| * Figure editing request       | Select Some Options                                              |                                                                                                    |  |  |
| * Other figure editing request |                                                                  |                                                                                                    |  |  |
| details                        |                                                                  |                                                                                                    |  |  |
| * Figures                      | ファイルを選択 選択されて                                                    | こいません                                                                                                    |  |  |
|                                | If more than one file, please u                                  | se a Zip. folder or a Word/PowerPoint Presentation document.                                                                                                   |  |  |
| * Journal                      | Select                                                           |                                                                                                    |  |  |
| * Currency                     | JPY                                                              |                                                                                                    |  |  |
| * Invoice email                |                                                                  |                                                                                                    |  |  |
| * Invoice address              |                                                                  |                                                                                                    |  |  |
| * City                         |                                                                  |                                                                                                    |  |  |
| *                              |                                                                  |                                                                                                    |  |  |
| Zip code                       |                                                                  |                                                                                                    |  |  |
| VAT                            | 0                                                                | %                                                                                                    |  |  |
| Total amount                   | 91375.16                                                         | JPY                                                                                                    |  |  |
| Add voucher code               | Enter voucher code                                               | ]✔                                                                                                    |  |  |
|                                | Please note that the vouchers                                    | can no longer be applied once an invoice has been issued.                                                                                                    |  |  |
|                                | If not yet registered, we will cr                                | above and click Submit and Pay to proceed to payment.<br>eate an account using the email address provided. You will be able to log in to your account to track |  |  |
|                                | the status of your submission<br>Please note that English editir | and download your edited file.<br>Ia will commence only when payment is received.                                                                              |  |  |
|                                | Submit and Pay                                                   |                                                                                                    |  |  |

5) 最後に「Submit and Pay」をクリックしてください。その後、「Credit card」払い、あるいは「Paypal」※払い 方をご選択ください。海外送金でのお支払いをご希望の場合は、「Credit card」をご選択後、クレジットカード 情報は入力せずに画面を一度閉じていただき、日本支社までご連絡ください(info-tokyo@mdpi.com)。ご請 求書を発行いたします。

※Paypalでお支払いいただく場合は5%の手数料をご負担いただきますので、ご請求額の+5%の金額をお支 払いいただきますようお願いいたします。

お問い合わせ先 E-mail: info-tokyo@mdpi.com Tel: (03) 5829 3835 平日9:30-18:00

東京オフィス所在地 〒103-0004 東京都中央区東日本橋2丁目23-3 MYS東日本橋4階

www.mdpi.com/offices/japan

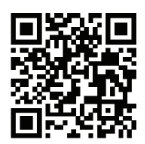